## Innlogging - www.laerervikaren.no

| Pris og bestilling | Om Lærervikaren | Kontakt | Registrer deg | Logg inn |
|--------------------|-----------------|---------|---------------|----------|
| (                  |                 |         |               |          |

Første gang: Du har mottatt en mail fra Lærervikaren. Trykk på linken i mailen, lag ditt eget passord. Senere bruker du «Logg inn». Husk at brukernavnet ditt er den e-postadressen som din skole har registrert deg med.

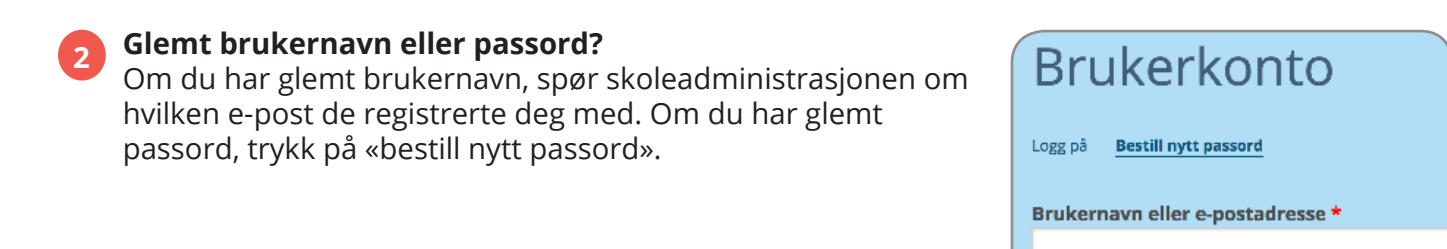

Få nytt passord på e-post

## **Opprett time**

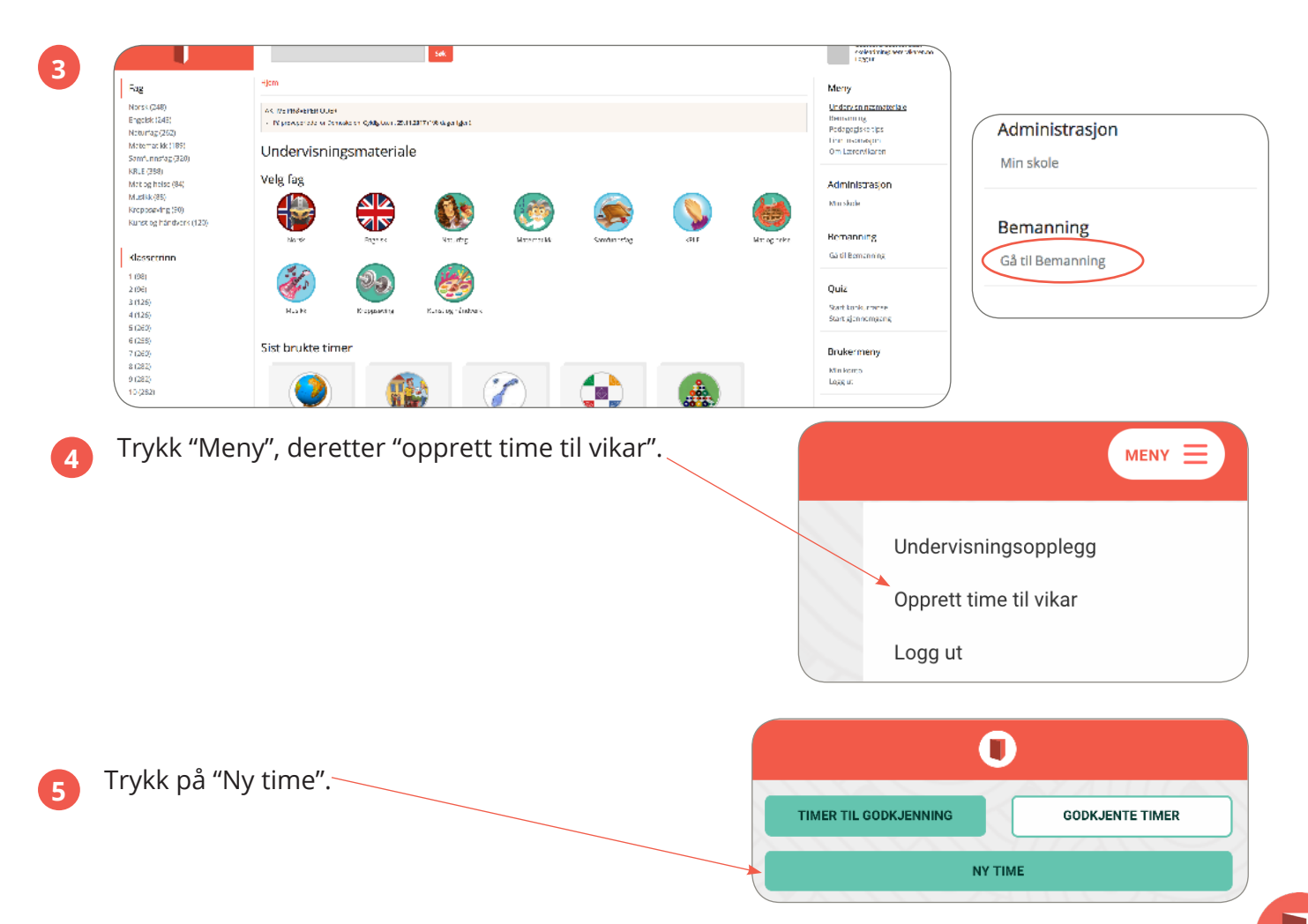

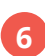

7

8

9

11

12

Velg dato for vikartime.

Velg fag (du kan velge flere).

10 Skriv inn klassetrinn (du kan skrive flere).

Skriv inn hvor timen skal avholdes.

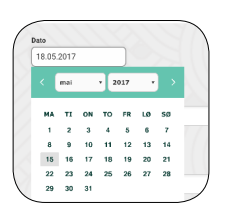

Velg tidspunkt (du kan velge flere timer). For å velge klokkeslett som ikke er lagt inn i timeplanen, trykk «skriv inn klokkeslett».

Skal du legge inn en vikartime over en periode, kryss av i feltet «gjenta».

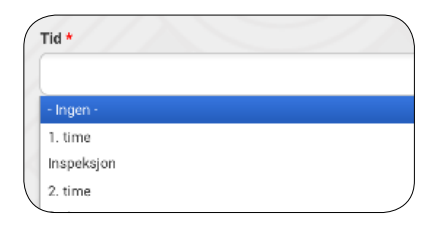

| Gjenta               |          |         |        |
|----------------------|----------|---------|--------|
| Valg for gjentakelse |          |         |        |
| Gjenta               | Ukentlig |         | •      |
| Gjenta hver          | 1        |         | uker   |
| Gjenta på            | ■ M ■ T  | 0 0 T F | LS     |
| Avsluttes            | etter    |         | ganger |
|                      | Den      |         | (dato) |

|   | Fag *                    |  |  |  |  |
|---|--------------------------|--|--|--|--|
|   | Naturfag 🗙 Matematikk 🗶  |  |  |  |  |
|   | Har undervisningsopplegg |  |  |  |  |
|   | Norsk                    |  |  |  |  |
| _ | Engelsk                  |  |  |  |  |

| Klasse * | ``````````````````````````````````````` |
|----------|-----------------------------------------|
|          |                                         |
| 7,9      |                                         |
| ( L      | /                                       |

| Sted/rom * |  |
|------------|--|
| 12         |  |
|            |  |

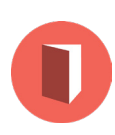

Mer informasjon Husk å ta med klasselisten for å føre fravær. Start timen med å vise denne videoen om temaet hypoteser: https://www.youtube.com/watch?v=PTo23QzNWEU

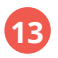

Her kan du legge til et relevant undervisningsopplegg. Vikaren får umiddelbar tilgang.

FINN UNDERVISNINGSOPPLEGG

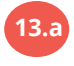

Oversikten gjenspeiler valgene i punkt 9 og 10. Huk av på undervisningsopplegget du vil legge til og trykk "velg", nederst på siden.

|             |                     |                          | D             | u kan fil<br>ed å skri | trere på tema<br>ve i søkefelter | og tittel<br>ne. |
|-------------|---------------------|--------------------------|---------------|------------------------|----------------------------------|------------------|
| Klasse<br>3 | • Fag<br>• Naturfag | Tema                     | Tittel på opp | legg                   | søк                              |                  |
|             | Trinn               | Tittel                   |               | Fag                    | Tema                             |                  |
|             | 3. klasse           | Bruk av måleinstrumenter | preview       | Naturfag               | Forskerspiren                    |                  |
|             | 3. klasse           | Menneskekroppen          | preview       | Naturfag               | Kropp og helse                   |                  |
|             | 3. klasse           | Rapportskriving          | preview       | Naturfag               | Forskerspiren                    |                  |
|             | 3. klasse           | Fordøyelsessystemet      | preview       | Naturfag               | Kropp og helse                   |                  |
|             | 3. klasse           | Flerårige planter        | preview       | Naturfag               | Mangfold i naturen               |                  |

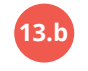

Legge til flere undervisningsopplegg: hvis forespørselen gjelder flere timer, kan du legge til flere

| ▼ Naturfag                    | •                                      | 0                                      |                                                    | SØK                                                                                         |
|-------------------------------|----------------------------------------|----------------------------------------|----------------------------------------------------|---------------------------------------------------------------------------------------------|
| Trinn                         | Tittel                                 |                                        | Fag                                                | Tema                                                                                        |
| 3. klasse                     | Bruk av måleinstrumenter               | preview                                | Naturfag                                           | Forskerspiren                                                                               |
| 3. klasse                     | Menneskekroppen                        | preview                                | Naturfag                                           | Kropp og helse                                                                              |
| 3. klasse                     | Rapportskriving                        | preview                                | Naturfag                                           | Forskerspiren                                                                               |
| 3. klasse                     | Fordøyelsessystemet                    | preview                                | Naturfag                                           | Kropp og helse                                                                              |
| 3. klasse                     | Flerårige planter                      | preview                                | Naturfag                                           | Mangfold i naturen                                                                          |
| 3. klasse                     | Solsystemet                            | preview                                | Naturfag                                           | Fenomener og stoffer                                                                        |
| 3. klasse                     | Dyr i nærområdet                       | preview                                | Naturfag                                           | Mangfold i naturen                                                                          |
| 3. klasse                     | Kildesortering                         | preview                                | Naturfag                                           | Mangfold i naturen                                                                          |
| ykk på tittel<br>idervisnings | for å åpne<br>sopplegget i en ny fane. | Du<br>und<br>"pre                      | kan forhå<br>ervisnings<br>eview".                 | ndsvise<br>sopplegget ved å trykke                                                          |
|                               | ime × 🕕 Rapportski                     | Mál for tim<br>Elevene sk<br>Kompetans | en:<br>I lære å skrive en enkel forsøksra<br>emål: | Rapportskriving                                                                             |
| Deprett t                     |                                        | «Skrive rap,<br>tokster.»<br>Ressurser |                                                    | noid etter tubakemeloing, vurdere innhoidet i andres tekster og lage enkle digitale sammen: |

Hvis du er i forhåndsvisning, trykk på krysset nederst i høyre hjørne for å komme tilbake til "velg undervisningsopplegg".

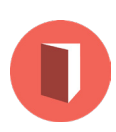

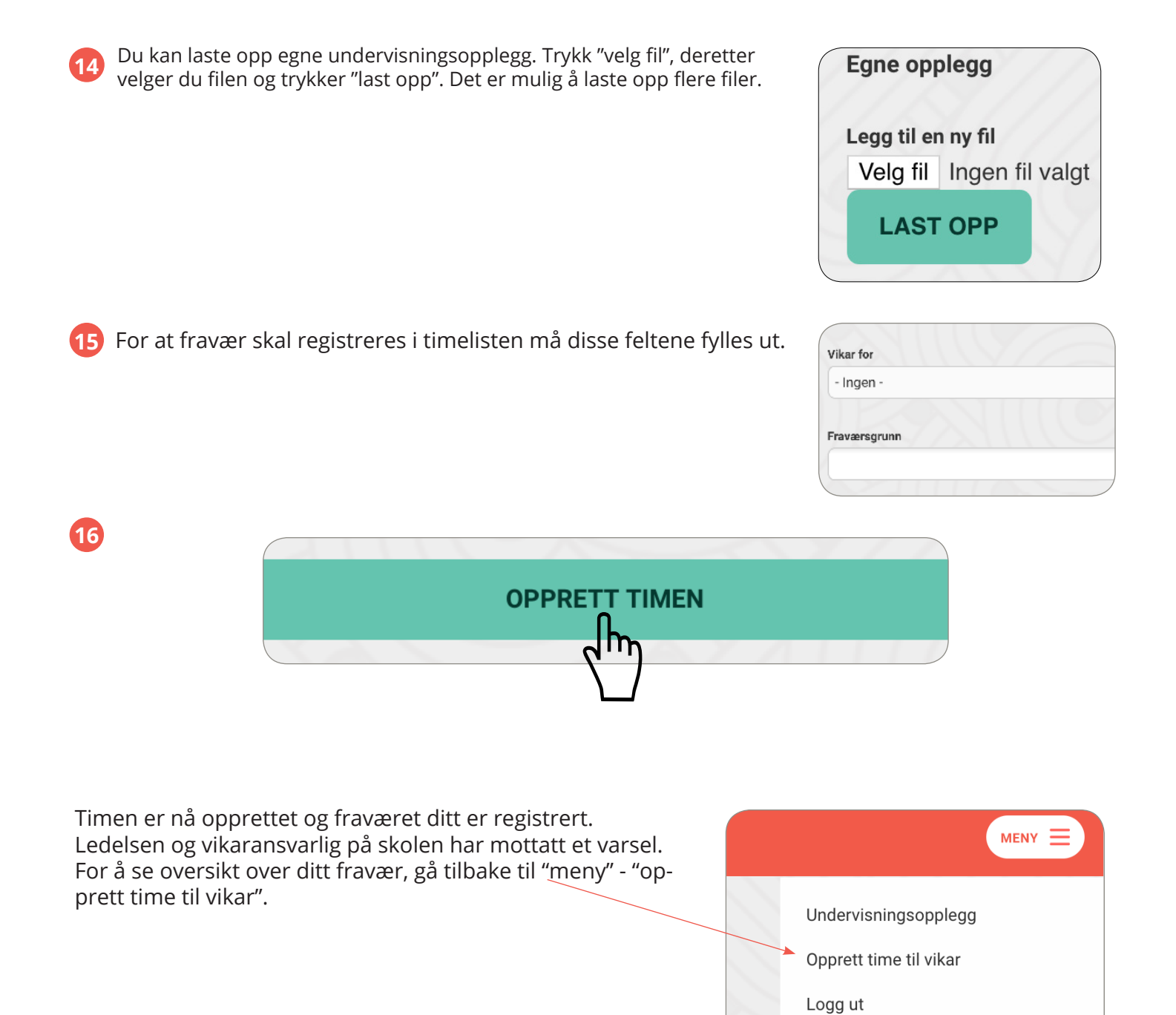

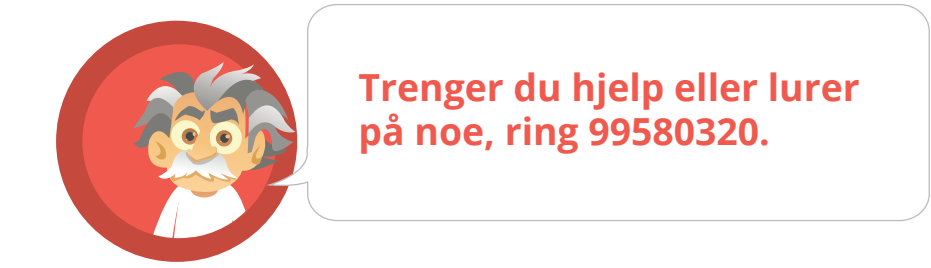

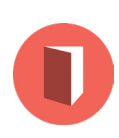